МУНИЦИПАЛЬНОЕ БЮДЖЕТНОЕ ОБЩЕОБРАЗОВАТЕЛЬНОЕ УЧРЕЖДЕНИЕ РУССКАЯ КЛАССИЧЕСКАЯ ГИМНАЗИЯ № 2 Г. ТОМСКА

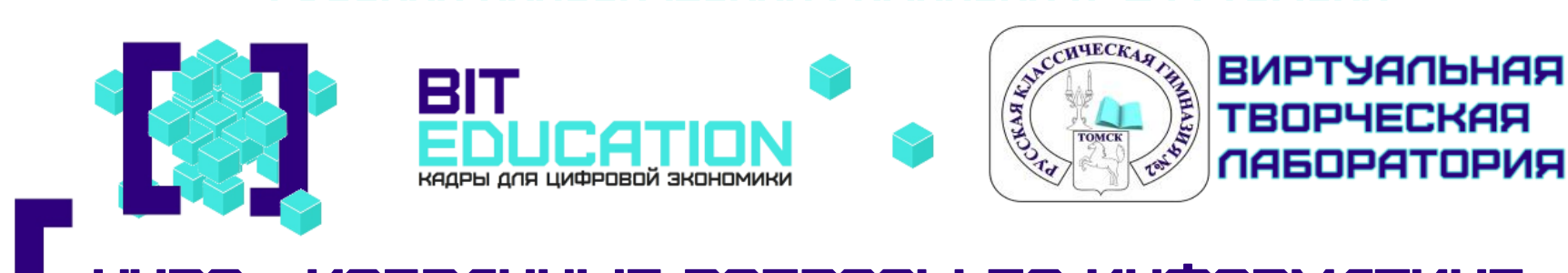

КУРС «ИЗБРАННЫЕ ВОПРОСЫ ПО ИНФОРМАТИКЕ»

#### РАЗДЕЛ: «математические инструменты, электронные таблицы»

## ТЕМА ЗАНЯТИЯ:

#### ЗАДАЧИ ОБРАБОТКИ БОЛЬШОГО МАССИВА ДАННЫХ С ИСПОЛЬЗОВАНИЕМ СРЕДСТВ ЭЛЕКТРОННОЙ ТАБЛИЦЫ.

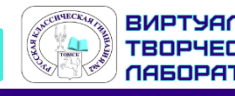

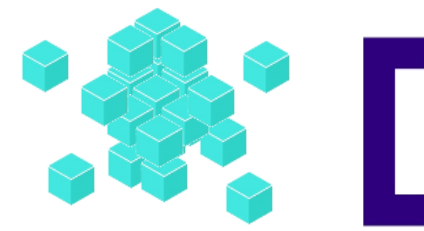

#### РАСПРЕДЕЛЕНИЕ ЗАДАНИЙ ПО ОСНОВНЫМ ТЕМАТИЧЕСКИМ БЛОКАМ КУРСА ИНФОРМАТИКИ

| №<br>темати-<br>ческого<br>блока | Название<br>тематического<br>блока | №<br>задания | Какое умение проверяется                 |  |  |
|----------------------------------|------------------------------------|--------------|------------------------------------------|--|--|
|                                  |                                    | 7            | Знать принципы адресации в сети Интернет |  |  |
|                                  |                                    | 8            | Понимать принципы поиска информации      |  |  |
|                                  |                                    |              | в Интернете                              |  |  |
|                                  |                                    | 11           | Искать информацию в файлах и каталогах   |  |  |
|                                  | Информационные                     |              | компьютера                               |  |  |
| 4                                | и коммуникационные                 | 12           | Определять количество и информационный   |  |  |
|                                  | технологии                         |              | объём файлов, отобранных по некоторому   |  |  |
|                                  |                                    |              | условию                                  |  |  |
|                                  |                                    | 13           | Создавать презентации (вариант задания   |  |  |
|                                  |                                    |              | 13.1) или создавать текстовый документ   |  |  |
| ]                                | (вариант залания 13.2)             |              |                                          |  |  |
|                                  |                                    | 14           | Проводить обработку большого массива     |  |  |
|                                  |                                    |              | данных с использованием средств          |  |  |
|                                  |                                    |              | электронной таблицы                      |  |  |

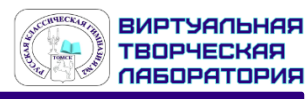

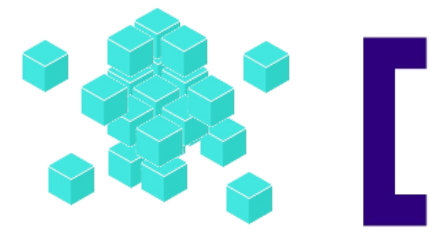

## план экзаменационной работы

Обозначение уровня сложности задания: Б — базовый, П — повышенный, В — высокий.

| Проверяемые элементы содержания и виды<br>деятельности                                                                                                    | Уровень<br>сложности<br>задания | Максимальный<br>балл за<br>выполнение<br>задания | Примерное<br>время<br>выполнения<br>задания (мин.) |
|----------------------------------------------------------------------------------------------------|---------------------------------|--------------------------------------------------|----------------------------------------------------|
| Задание 6. Формально исполнять алгоритмы, записанные на языке программирования                                                                                           | Б                               | 1                                                | 4                                                  |
| Задание 7. Знать принципы адресации в сети Интернет                                                                                                    | Б                               | 1                                                | 3                                                  |
| Задание 8. Понимать принципы поиска информации в<br>Интернете                                                                                                    | П                               | 1                                                | 5                                                  |
| Задание 9. Умение анализировать информацию, представленную в виде схем                                                                                                   |                                 | 1                                                | 4                                                  |
| Задание 10. Записывать числа в различных системах счисления                                                                                                    | Б                               | 1                                                | 3                                                  |
| Задание 11. Поиск информации в файлах и каталогах компьютера                                                                                                    | Б                               | 1                                                | 6                                                  |
| Задание 12. Определение количества и информационного объёма файлов, отобранных по некоторому условию                                                                     | Б                               | 1                                                | 6                                                  |
| Задание 13. Создавать презентации (вариант задания 13.1)<br>или создавать текстовый документ (вариант задания 13.2)                                                      | П                               | 2                                                | 25                                                 |
| Задание 14. Умение проводить обработку большого массива данных с использованием средств электронной таблицы                                                              | В                               | 3                                                | 30                                                 |
| Задание 15. Создавать и выполнять программы для<br>заданного исполнителя (вариант задания 15.1) или на<br>универсальном языке программирования (вариант задания<br>15.2) | В                               | 2                                                | 45                                                 |

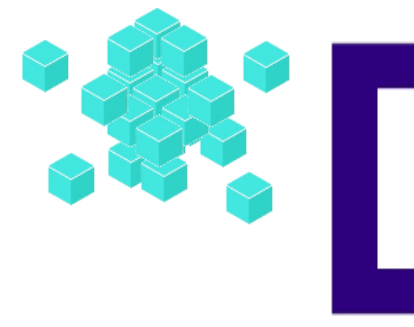

#### ЗАДАНИЕ №10: «СРАВНЕНИЕ ЧИСЕЛ В РАЗЛИЧНЫХ СИСТЕМАХ СЧИСЛЕНИЯ»

**УРОВЕНЬ СЛОЖНОСТИ** — ВЫСОКИЙ.

максимальный балл — з балл.

ПРИМЕРНОЕ ВРЕМЯ ВЫПОЛНЕНИЯ — 30 МИНУТ.

ПРОВЕРЯЕМОЕ УМЕНИЕ:

УМЕТЬ ПРОВОДИТЬ ОБРАБОТКУ БОЛЬШОГО МАССИВА ДАННЫХ С ИСПОЛЬЗОВАНИЕМ СРЕДСТВ ЭЛЕКТРОННОЙ ТАБЛИЦЫ

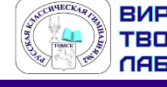

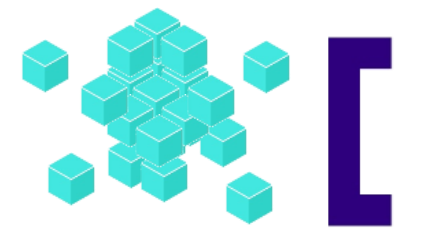

#### ошибки в формулах:

| Описание                                                                |
|-------------------------------------------------------------------------|
| Получилось слишком длинное число – нужно увеличить ширину               |
| столбца или изменить формат ячейки                                      |
| Попытка деления на ноль                                                 |
| В формуле используется несуществующее имя                               |
| Введено арифметическое выражение, содержащее адрес ячейки с             |
| текстом                                                                 |
| Отсутствуют ячейки, адреса которых используются в формуле               |
| Нет данных для вычислений. Удобно использовать для                      |
| резервирования данных под ожидаемые данные. Формула,                    |
| содержащая адрес ячейки со значением #Н/Д, возвращает результат<br>#Н/Д |
| Задан неправильный аргумент функции                                     |
| В формуле используется пересечение диапазонов, не имеющих               |
| общих ячеек                                                             |
|                                                                         |

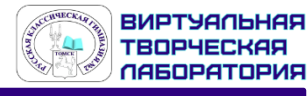

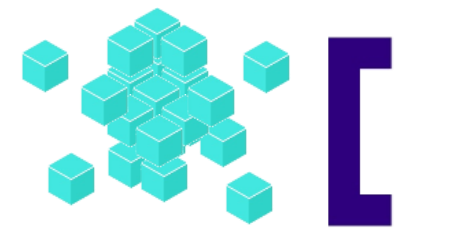

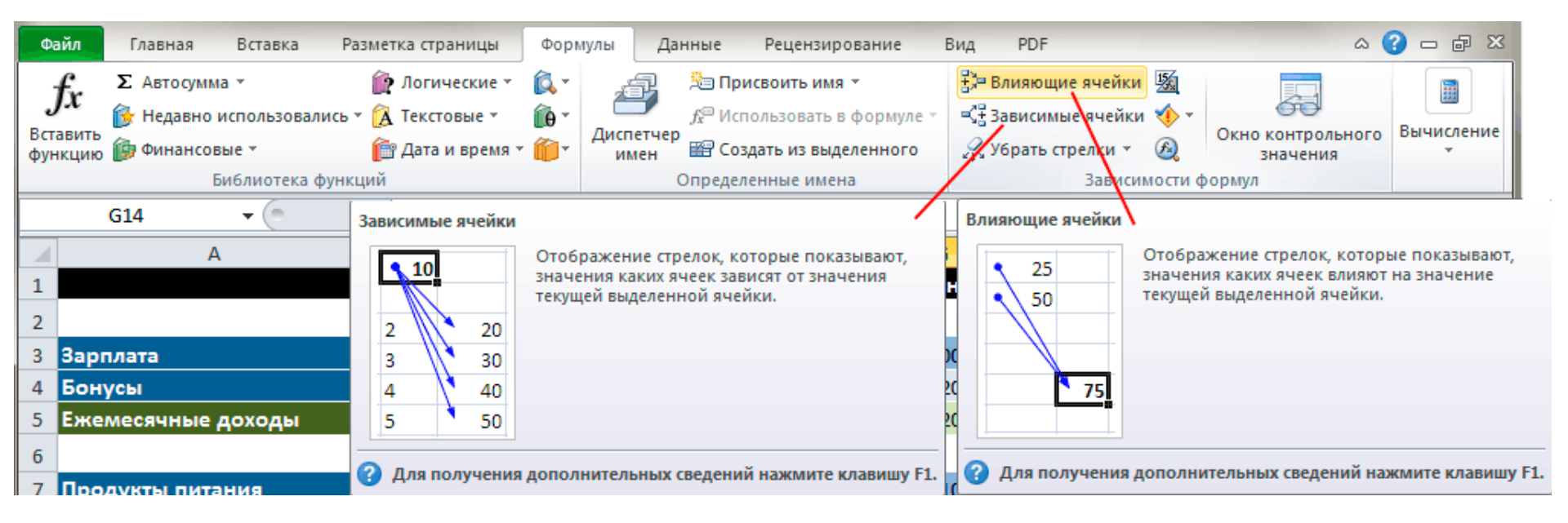

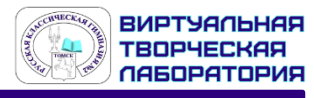

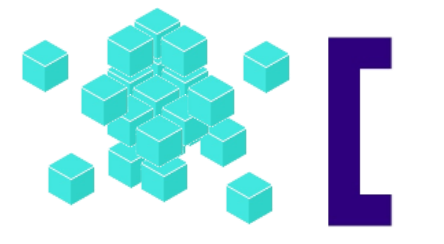

#### В формулах мы используем ссылки на адреса ячеек.

| Относительная | Абсолютная | Смешанная     |
|---------------|------------|---------------|
| A1            | \$A\$1     | \$А1 или А\$1 |

#### Относительные ссылки при перемещении или копировании из активной ячейки автоматически обновляются в зависимости от нового положения формулы.

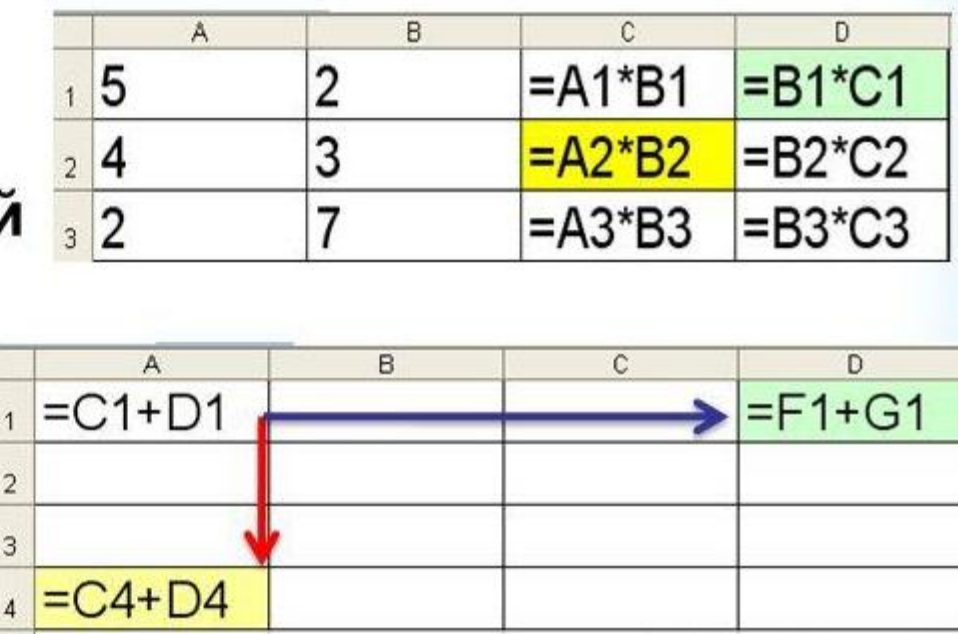

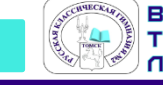

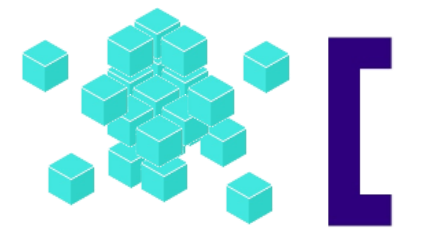

Для работы с функциями в Excel на ленте существует отдельная закладка **Формулы**, на которой располагаются все основные инструменты для работы с ними.

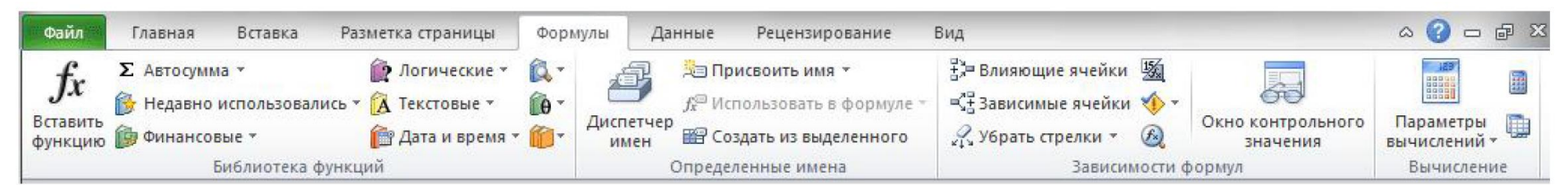

Выбрать необходимую категорию можно на ленте в группе **Библиотека функций** во Вкладке **Формулы**. После щелчка по стрелочке, располагающейся рядом с каждой из категорий, раскрывается список функций, а при наведении курсора на любую из них, появляется окно с ее описанием.

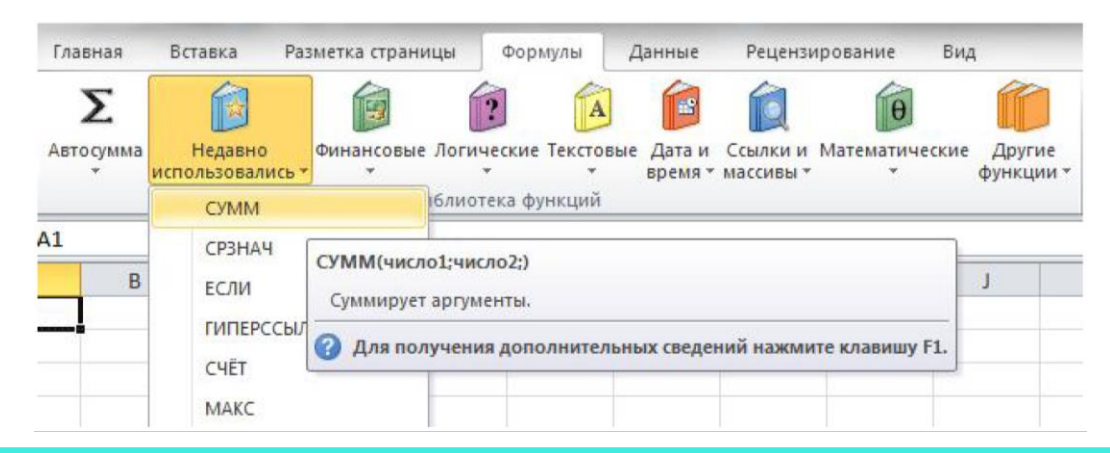

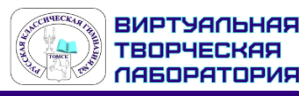

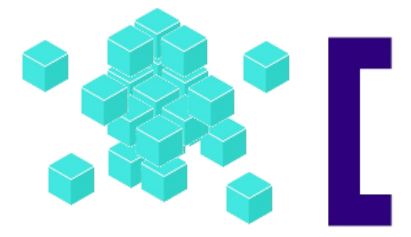

## ОСНОВНЫЕ ФУНКЦИИ ЕХСЕL:

| Функция                    | Описание                                                                                  | Пример                                                                                   |
|----------------------------|-------------------------------------------------------------------------------------------|------------------------------------------------------------------------------------------|
| = <b>СУММ</b> (диапазон)   | Вычисляет сумму чисел в<br>ячейках указанного диапазона.                                  | =СУММ(А1:А10)<br>- вычисляет сумму чисел в ячейках<br>от А1 до А10                       |
| = <b>СРЗНАЧ</b> (диапазон) | Вычисляет среднее<br>арифметическое чисел в<br>ячейках в ячейках указанного<br>диапазона. | =CP3HAЧ(A1:A10)<br>- вычисляет среднее<br>арифметическое чисел в ячейках от<br>A1 до A10 |
| = <b>МИН</b> (диапазон)    | Выводит минимальное число<br>из диапазона ячеек                                           | =МИН(А1:А10) — выведет<br>минимальное число диапазона<br>A1:A10                          |
| = <b>МАКС</b> (диапазон)   | Выводит максимальное число<br>из диапазона ячеек                                          | =MAKC(A1:A10) — выведет<br>максимальное число диапазона<br>A1:A10                        |
| = <b>СЧЁТ</b> (диапазон)   | Считает количество ячеек с<br>числами (любыми!)                                           | =СЧЁТ(А1:А10) — вычисляет количество<br>ячеек с числами в диапазоне от А1 до<br>А10      |

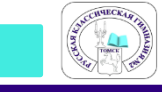

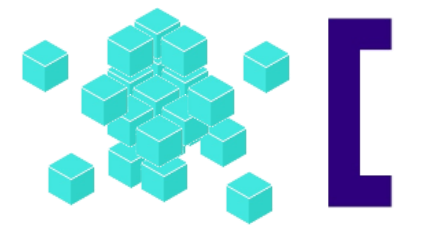

# ОСНОВНЫЕ ФУНКЦИИ EXCEL:

| Функция                                                                                          | Описание                                                                                                    | Пример                                                                                                    |
|--------------------------------------------------------------------------------------------------|----------------------------------------------------------------------------------------------------|----------------------------------------------------------------------------------------------------|
| = <b>СЧЁТЕСЛИ</b> (диапазон;<br>критерий)                                                        | Считает количество ячеек,<br>данные в которых                                                                                                    | =СЧЁТЕСЛИ(А1:А10;"Иванов") — вычислит<br>количество ячеек, где записано слово Иванов.<br>=СЧЁТЕСЛИ(А1:А10;50) — вычислит количество<br>ячеек, где записано число 50.     |
|                                                                                                  | соответствуют условию.                                                                                                    | =СЧЁТЕСЛИ(А1:А10;"<5") — вычислит количество<br>ячеек, где записаны числа, меньшие 5.                                                                                    |
| = <b>СУММЕСЛИ</b> (диапазон;<br>критерий)                                                        | Вычисляет сумму чисел в<br>ячейках, соответствующих<br>условию.                                                                                                    | =СУММЕСЛИ(А1:А10;"Иванов";В1:В10) — вычислит,<br>сумму чисел в строках, где есть фамилия<br>«Иванов»).                                                                   |
| = <b>ЕСЛИ</b> (логическое<br>выражение;<br>[значение если<br>истинно];<br>[значение если ложно]) | Функция ЕСЛИ возвращает<br>одно значение, если<br>указанное условие дает в<br>результате значение ИСТИНА,<br>и другое значение, если<br>условие дает в результате<br>значение ЛОЖЬ. | =ЕСЛИ(А1>10,"Больше 10","10 или меньше")<br>возвращает строку "Больше 10" ", если значение в<br>ячейке А1 больше 10, и<br>"10 или меньше", если оно меньше или равно 10. |

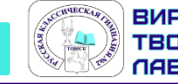

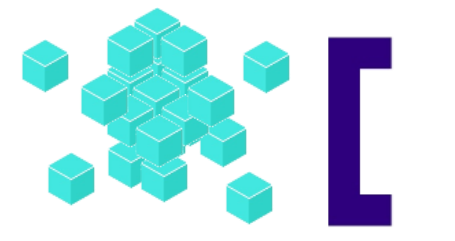

Для ввода абсолютных и смешанных ссылок используется клавиша «F4».

- 1. Выделите ячейку для формулы, введите знак равенства (=)
- 2. Кликните по клетке, на которую надо установить абсолютную ссылку.
- 3. Затем нажмите клавишу F4, после чего перед буквой столбца и номером строки программа установит знаки доллара (\$).

Повторные нажатия на F4 позволяют переходить от одного типа ссылок к другим.

Например,

ссылка на ЕЗ, будет циклично изменяться на \$Е\$3, Е\$3, \$Е3, ЕЗ и так далее.

При желании знаки \$ можно вводить вручную.

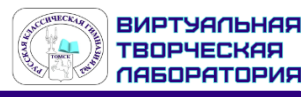

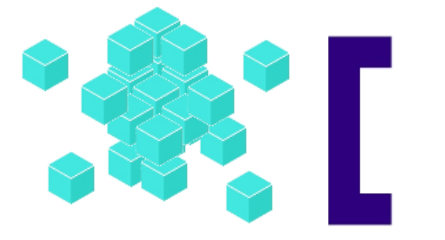

Что бы получить наглядное представление результатов, в MS Excel существует возможность построения диаграмм различных типов.

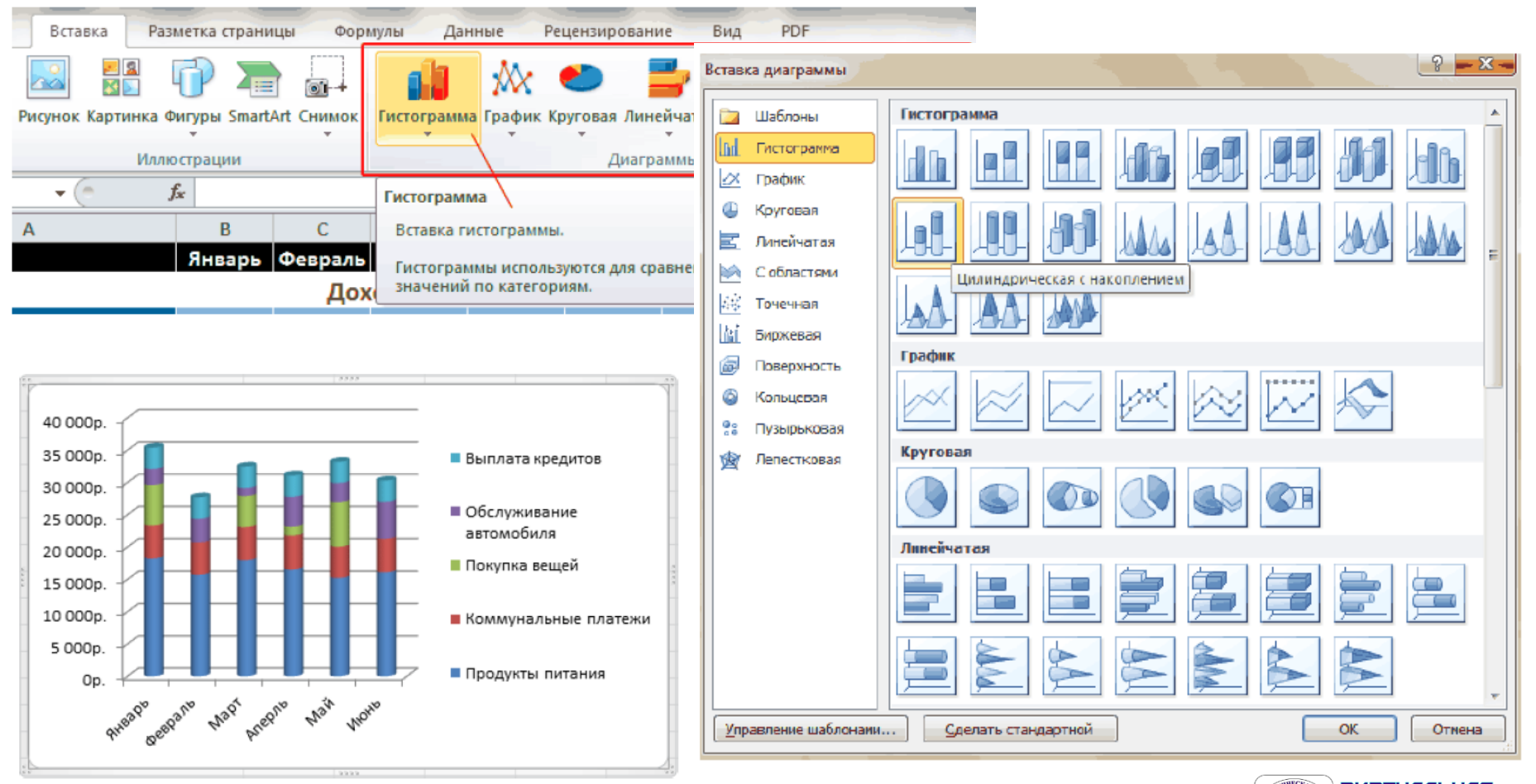

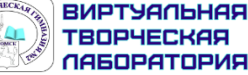

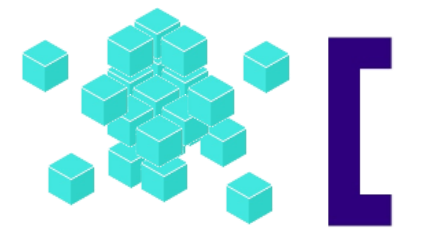

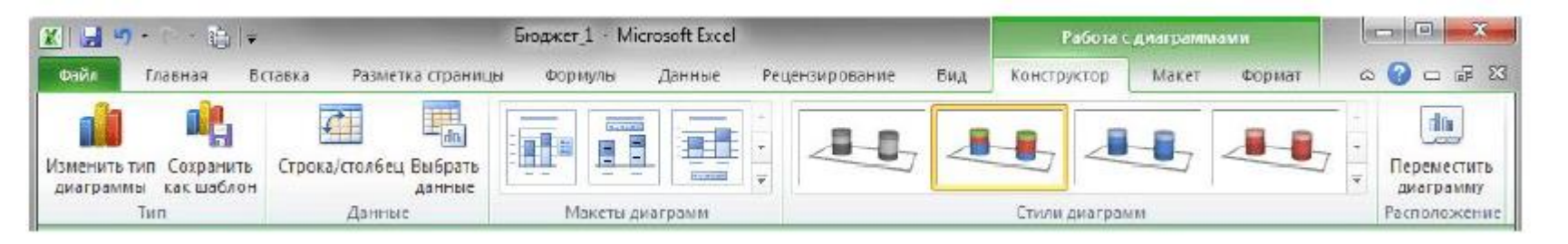

На вкладке Конструктор можно изменить тип диаграммы, поменять местами строки и столбцы, добавить или удалить данные, выбрать ее макет и стиль, а так же переместить диаграмму на другой лист или другую вкладку книги.

На вкладке **Макет** располагаются команды, позволяющие добавлять или удалять различные элементы диаграммы, которые можно легко форматировать с помощью закладки **Формат**.

Вкладка **Работа с диаграммами** появляется автоматически всякий раз, когда вы выделяете диаграмму и исчезает, когда происходит работа с другими элементами документа.

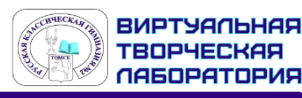

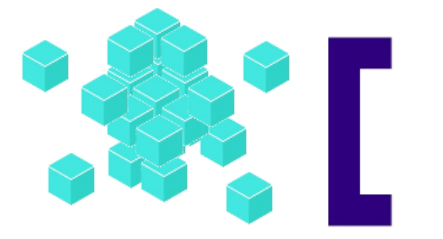

#### РЕКОМЕНДАЦИИ:

Рекомендации по выполнению

Для выполнения этого задания необходимо :

уметь записывать приведённые в задании логические условия отбора нужных строк таблицы в виде формул, принятых в электронных таблицах,

корректно используя абсолютную и относительную адресацию ячеек

созданная диаграмма обязательна **должна содержать** так называемую **легенду**, то есть краткое пояснение, какой элемент диаграммы соответствует каким данным.

(Обычно легенда строится автоматизировано с использованием стандартных средств электронных таблиц).

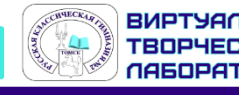

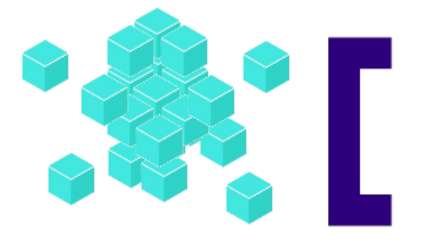

### РЕКОМЕНДАЦИИ:

#### Рекомендации по выполнению

Для выполнения этого задания необходимо:

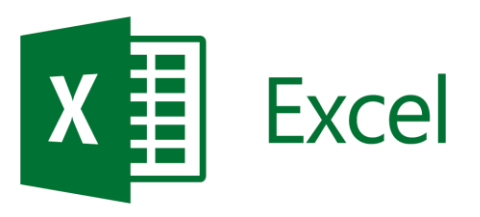

Файлы с исходными данными представлены в различных форматах. Вам следует выбрать формат, соответствующий используемому Вами редактору электронных таблиц.

При сохранении файла следует учитывать, что формат CSV является текстовым, поэтому созданная Вами диаграмма в нём не сохранится.

Не используйте формат CSV для сохранения результатов работы. Этот формат представлен в исходных данных, поскольку он поддерживается практически всеми редакторами электронных таблиц

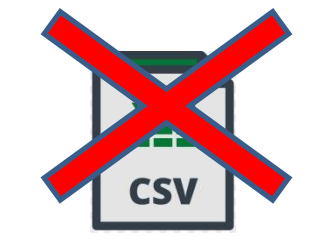

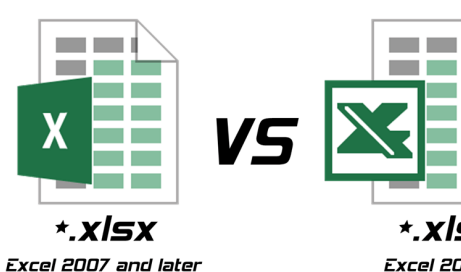

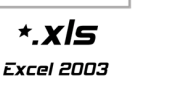

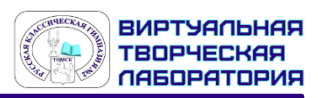

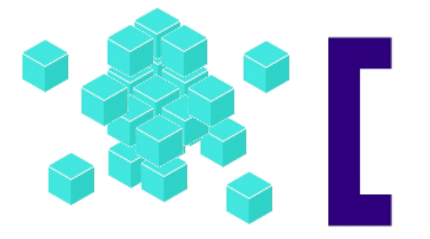

## УКАЗАНИЯ ПО ОЦЕНИВАНИЮ:

#### Указания по оцениванию

Задание содержит три оцениваемых элемента: нужно определить два числовых значения и построить диаграмму.

Первые два элемента считаются выполненными верно, если верно найдены требуемые числовые значения.

Диаграмма считается построенной верно, если её геометрические элементы правильно отображают представляемые данные, отображаемые данные определены правильно и явно указаны на диаграмме тем или иным способом, диаграмма снабжена легендой.

Во всех случаях допустима запись ответа в другие ячейки (отличные от тех, которые указаны в задании) при условии правильности полученных ответов.

Также допустима запись верных ответов в формате с большим или меньшим, чем указано в условии, количеством знаков

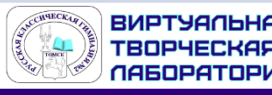

Баллы

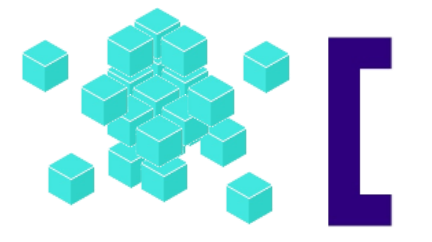

# УКАЗАНИЯ ПО ОЦЕНИВАНИЮ:

| Указания по оцениванию                                                                                                    | Баллы |
|----------------------------------------------------------------------------------------------------|-------|
| Получены правильные ответы на два вопроса, и верно построена диаграмма                                                                                                    | 3     |
| Не выполнены условия, позволяющие поставить 3 балла.<br>При этом имеет место одна из следующих ситуаций:<br>– получен правильный ответ только на один из двух вопросов, и верно<br>построена диаграмма;<br>– получены правильный ответы на оба вопроса, диаграмма построена<br>неверно | 2     |
| Не выполнены условия, позволяющие поставить 2 или 3 балла .<br>При этом имеет место одна из следующих ситуаций:<br>– получен правильный ответ только на один из двух вопросов;<br>– диаграмма построена верно                                                                          | 1     |
| Не выполнены условия, позволяющие поставить 1, 2 или 3 балла                                                                                                    | 0     |
| Максимальный балл                                                                                                    | 3     |

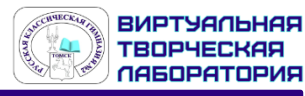

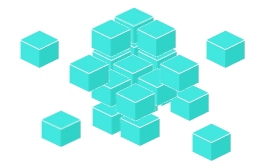

#### ПРАКТИЧЕСКАЯ ЧАСТЬ:

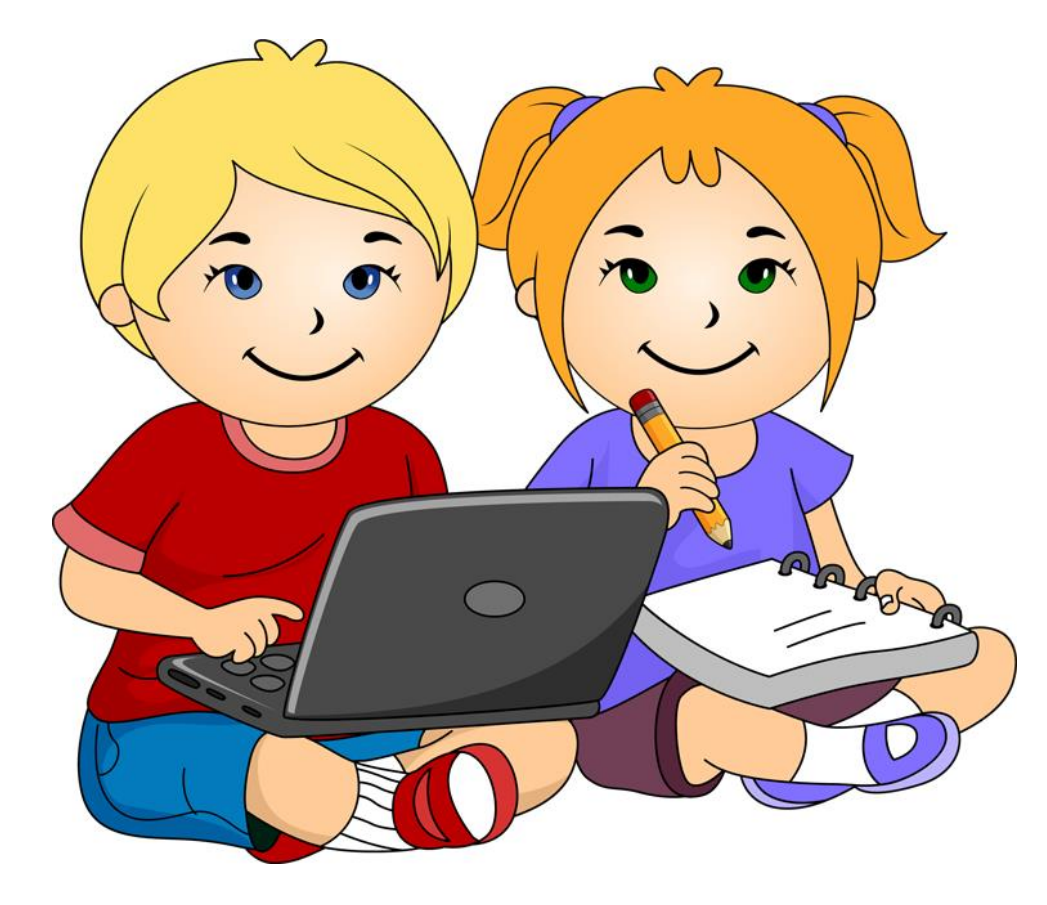

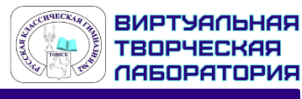

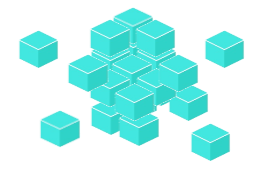

В электронную таблицу занесли результаты тестирования учащихся по физике и информатике. Вот первые строки получившейся таблицы:

|   | А                  | В           | С      | D           |
|---|--------------------|-------------|--------|-------------|
| 1 | Ученик             | Округ       | Физика | Информатика |
| 2 | Брусов Анатолий    | Западный    | 18     | 12          |
| 3 | Васильев Александр | Восточный   | 56     | 66          |
| 4 | Ермишин Роман      | Северный    | 44     | 49          |
| 5 | Моникашвили Эдуард | Центральный | 65     | 78          |
| 6 | Круглов Никита     | Центральный | 57     | 67          |
| 7 | Титова Анастасия   | Северный    | 54     | 63          |

В столбце А указаны фамилия и имя учащегося; в столбце В — округ учащегося; в столбцах С, D — баллы, полученные, соответственно, по физике и информатике. По каждому предмету можно было набрать от 0 до 100 баллов. Всего в электронную таблицу были занесены данные по 266 учащимся. Порядок записей в таблице произвольный.

#### Выполните задание.

Откройте файл с данной электронной таблицей. На основании данных, содержащихся в этой таблице, ответьте на три вопроса.

1) Чему равна наибольшая сумма баллов по двум предметам среди учащихся округа «Северный»? Ответ на этот вопрос запишите в **ячейку G1 таблицы**.

2) Сколько процентов от общего числа участников составили ученики, получившие по физике больше 60 баллов? Ответ с точностью до одного знака после запятой запишите в ячейку **G3 таблицы.** 

3) Постройте круговую диаграмму, отображающую соотношение учеников из округов «Западный», «Восточный» и «Северный». Левый верхний угол диаграммы разместите вблизи ячейки G6.

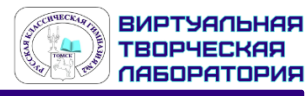

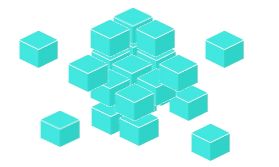

|   | А                  | В           | С      | D           |
|---|--------------------|-------------|--------|-------------|
| 1 | Ученик             | Округ       | Физика | Информатика |
| 2 | Брусов Анатолий    | Западный    | 18     | 12          |
| 3 | Васильев Александр | Восточный   | 56     | 66          |
| 4 | Ермишин Роман      | Северный    | 44     | 49          |
| 5 | Моникашвили Эдуард | Центральный | 65     | 78          |
| 6 | Круглов Никита     | Центральный | 57     | 67          |
| 7 | Титова Анастасия   | Северный    | 54     | 63          |

1) Чему равна наибольшая сумма баллов по двум предметам среди учащихся округа «Северный»? Ответ на этот вопрос запишите в **ячейку G1 таблицы**.

1. В столбце Е для каждого учащегося вычислим **сумму баллов** по двум предметам, <u>если это</u> ученик округа «Северный»,

иначе для ученика другой школы ячейка будет содержать пустую строку.

В ячейку Е2 запишем формулу =ЕСЛИ(В2="Северный"; C2+D2;"").

Скопируем формулу во все ячейки диапазона ЕЗ:Е266. Благодаря использованию относительных ссылок в столбце Е непустые значения строк 2–267 будут равны суммам баллов учеников округа

«Северный».

| ƒѫ =ЕСЛИ(В2="Северный";C2+D2;" ") |        |             |                               |                      |                  |             |          |  |
|-----------------------------------|--------|-------------|-------------------------------|----------------------|------------------|-------------|----------|--|
| В                                 | С      | D           | E                             | F                    | G                | Н           | I.       |  |
| Округ                             | Физика | Информатика | Ответ                         | на первый вопрос:    |                  |             |          |  |
| Западный                          | 18     | 12          | ев <b>ерный</b> ";С2+D2;"")   |                      |                  |             |          |  |
| Зосточный                         | 56     | 66          |                               | Аргумен              | нты функции      |             |          |  |
| Северный                          | 44     | 49          |                               | 1.2                  | 12 1             |             |          |  |
| Центральный                       | 65     | 78          | ЕСЛИ                          | ·                    |                  |             |          |  |
| Центральный                       | 57     | 67          | Лог_выражение                 | В2="Северный"        | <b>1</b>         | = ЛОЖЬ      |          |  |
| Северный                          | 54     | 63          | Значение_если_истина          | C2+D2                | <b>1</b>         | = 30        |          |  |
| Центральный                       | 50     | 57          | Значение_если_ложь            |                      | <b>1</b>         | = ""        |          |  |
| Ожный                             | 70     | 85          |                               |                      |                  | = ""        |          |  |
| Центральный                       | 66     | 79          | Проверяет, выполняется ли усл | ювие, и возвращает о | дно значение, ес | ли оно выпо | лняется, |  |
|                                   |        | 1           | если нет.                     |                      |                  |             |          |  |

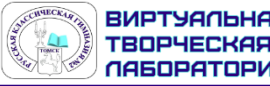

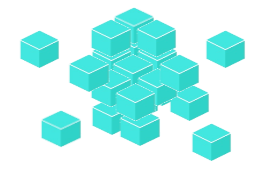

|   | А                  | В           | С      | D           |
|---|--------------------|-------------|--------|-------------|
| 1 | Ученик             | Округ       | Физика | Информатика |
| 2 | Брусов Анатолий    | Западный    | 18     | 12          |
| 3 | Васильев Александр | Восточный   | 56     | 66          |
| 4 | Ермишин Роман      | Северный    | 44     | 49          |
| 5 | Моникашвили Эдуард | Центральный | 65     | 78          |
| 6 | Круглов Никита     | Центральный | 57     | 67          |
| 7 | Титова Анастасия   | Северный    | 54     | 63          |

1) Чему равна наибольшая сумма баллов по двум предметам среди учащихся округа «Северный»? Ответ на этот вопрос запишите в **ячейку G1 таблицы**.

2. Для того чтобы найти наибольшую сумму, в ячейку G1 внесём формулу МАКС G1 = MAKC(E2:E273).

| fx =MAKC(E2:E273)    |        |             |       |                   |          |         |          |           |  |
|----------------------|--------|-------------|-------|-------------------|----------|---------|----------|-----------|--|
| В                    | С      | D           | E     | F                 | G        | Н       | I        | J         |  |
| Округ                | Физика | Информатика | Ответ | на первый вопрос: | E2:E273) |         |          |           |  |
| Западный             | 18     | 12          |       |                   |          | Anrvisi | енты фун | книи      |  |
| Зосточный            | 56     | 66          |       |                   |          | Tipiyin | сппы фу  | поделет   |  |
| Северный             | 44     | 49          | 93    | МАКС              |          |         |          |           |  |
| Центральный          | 65     | 78          |       | Число1            | E2:E273  |         | <b>1</b> | = {"":"": |  |
| Центральный          | 57     | 67          |       | Число2            |          |         | <b>1</b> | = число   |  |
| Северный             | 54     | 63          | 117   |                   |          |         |          |           |  |
| <u> Ц</u> ентральный | 50     | 57          |       |                   |          |         |          |           |  |
| Ожный                | 70     | 85          |       |                   |          |         |          |           |  |
| <u> Ц</u> ентральный | 66     | 79          |       |                   |          |         |          | 171       |  |
| 0                    | CD     | 75          | 105   |                   |          |         |          | = 1/1     |  |

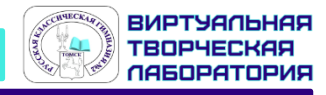

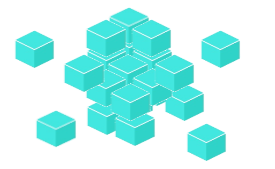

|   | А                  | В                       | С      | D           |
|---|--------------------|-------------------------|--------|-------------|
| 1 | Ученик             | Округ                   | Физика | Информатика |
| 2 | Брусов Анатолий    | Западный                | 18     | 12          |
| 3 | Васильев Александр | андр Восточный          |        | 66          |
| 4 | Ермишин Роман      | Северный                | 44     | 49          |
| 5 | Моникашвили Эдуард | вили Эдуард Центральный |        | 78          |
| 6 | Круглов Никита     | Центральный             | 57     | 67          |
| 7 | Титова Анастасия   | Северный                | 54     | 63          |

2) Сколько процентов от общего числа участников составили ученики, получившие по физике больше 60 баллов? Ответ с точностью до одного знака после запятой запишите в ячейку **G3 таблицы.** 

1. Для ответа на второй вопрос в дополнительной ячейке, например в H3, найдём количество участников, набравших по физике более 60 баллов.

Это можно сделать различными способами, в том числе при помощи функции СЧЁТЕСЛИ **НЗ =СЧЁТЕСЛИ(С2:С267; ">60")**, получим 82.

|                  | - 01                              | поћаримрација |     | י טוטוער          | ы          | CDD               | ти            |         |     | 740     |
|------------------|-----------------------------------|---------------|-----|-------------------|------------|-------------------|---------------|---------|-----|---------|
| <u>ƒ</u> ∗ =СЧЁТ | <u>∫</u> =СЧЁТЕСЛИ(С2:С267;">60") |               |     |                   |            |                   |               |         |     |         |
| В                | С                                 | D             | E   | F                 | G          | н                 | I             | J       |     | k       |
| Западный         | 18                                | 12            |     |                   |            |                   |               |         |     |         |
| Зосточный        | 56                                | 66            |     | на второй вопрос: |            | 7;"≻60")          |               |         |     |         |
| Северный         | 44                                | 49            | 93  |                   |            |                   |               |         |     |         |
| Центральны       | i 65                              | 78            |     |                   |            | Apr               | auouru da     |         |     |         |
| Центральны       | i 57                              | 67            |     |                   |            | Арі               | ументы ф      | ункции  | า   |         |
| Северный         | 54                                | 63            | 117 | СЧЁТЕСЛИ          |            |                   |               |         |     |         |
| Центральны       | i 50                              | 57            |     | Д                 | иапазон    | C2:C267           |               | 1       | = { | {18:56: |
| Ожный            | 70                                | 85            |     | K                 | ритерий    | ">60"             |               | 1       | = " | '>60"   |
| Центральны       | i 66                              | 79            |     |                   |            |                   |               |         | = 8 | 32      |
| Северный         | 62                                | 75            | 137 | Подсчитывает кол  | ичество не | епустых ячеек в д | циапазоне, уд | овлетво | ряю | цих за  |

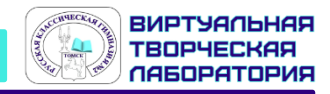

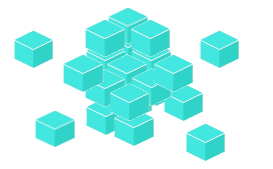

|   | А                  | В                    | С      | D           |
|---|--------------------|----------------------|--------|-------------|
| 1 | Ученик             | Округ                | Физика | Информатика |
| 2 | Брусов Анатолий    | Западный             | 18     | 12          |
| 3 | Васильев Александр | Восточный            | 56     | 66          |
| 4 | Ермишин Роман      | Северный             | 44     | 49          |
| 5 | Моникашвили Эдуард | и Эдуард Центральный |        | 78          |
| 6 | Круглов Никита     | Центральный          | 57     | 67          |
| 7 | Титова Анастасия   | Северный             | 54     | 63          |

2) Сколько процентов от общего числа участников составили ученики, получившие по физике больше 60 баллов? Ответ с точностью до одного знака после запятой запишите в ячейку **G3 таблицы.** 

2. Выразим полученное значение в процентах от общего числа участников тестирования. Результат запишем в ячейку **G3: =H3/266\*100**.

| =H3/266*100 |        |             |       |                   |                          |   |  |
|-------------|--------|-------------|-------|-------------------|--------------------------|---|--|
| В           | С      | D           | E     | F                 | G                        |   |  |
| Округ       | Физика | Информатика | Ответ | 171               |                          |   |  |
| адный       | 18     | 12          |       |                   |                          |   |  |
| точный      | 56     | 66          |       | на второй вопрос: | = <mark>H3/266*10</mark> | 0 |  |
| ерный       | 44     | 49          | 93    |                   |                          |   |  |

Получим ответ: 30,827068

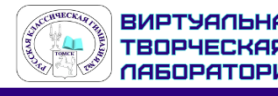

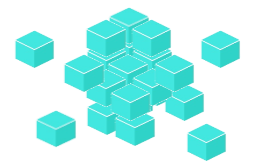

|   | А                  | В           | С      | D           |
|---|--------------------|-------------|--------|-------------|
| 1 | Ученик             | Округ       | Физика | Информатика |
| 2 | Брусов Анатолий    | Западный    | 18     | 12          |
| 3 | Васильев Александр | Восточный   | 56     | 66          |
| 4 | Ермишин Роман      | Северный    | 44     | 49          |
| 5 | Моникашвили Эдуард | Центральный | 65     | 78          |
| 6 | Круглов Никита     | Центральный | 57     | 67          |
| 7 | Титова Анастасия   | Северный    | 54     | 63          |

2) Сколько процентов от общего числа участников составили ученики, получившие по физике больше 60 баллов? Ответ с точностью до одного знака после запятой запишите в ячейку **G3 таблицы.** 

#### 3. Получили ответ: 30,827068, преобразуем ответ с точность до одного знака после запятой.

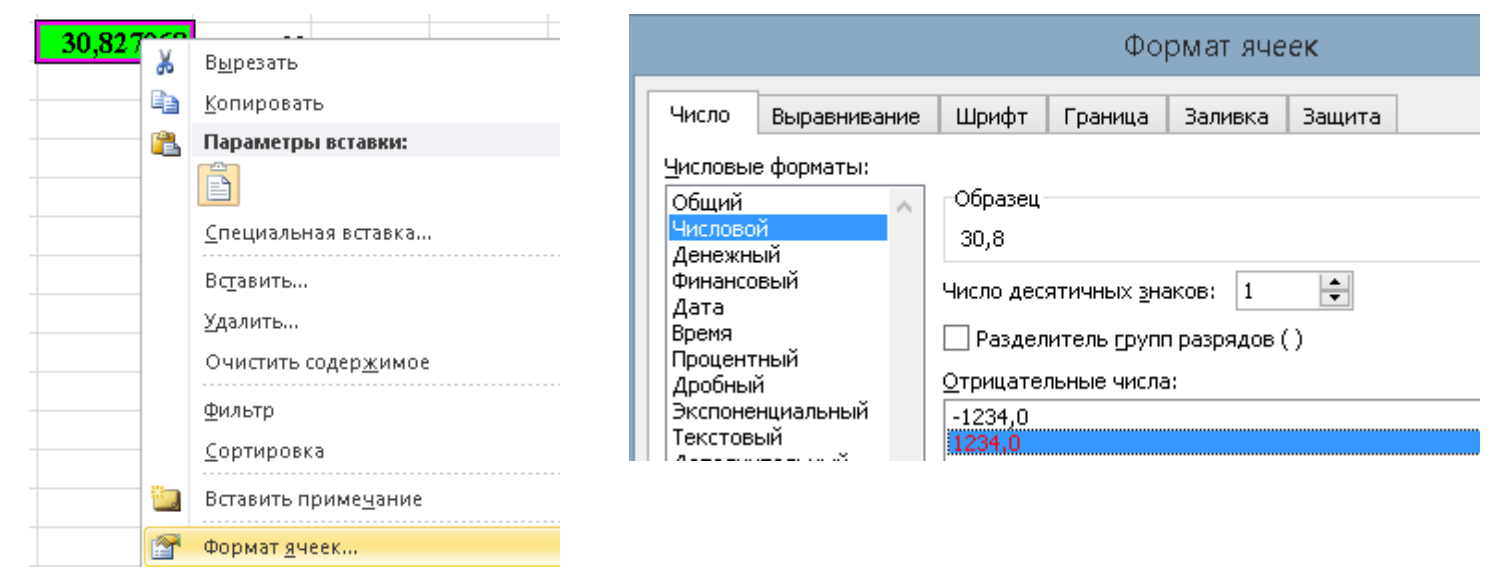

Получили ответ: 30,8

на второй вопрос:

30.8

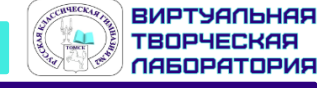

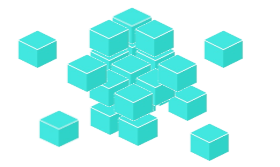

|   | А                  | В                              | С      | D           |
|---|--------------------|--------------------------------|--------|-------------|
| 1 | Ученик             | Округ                          | Физика | Информатика |
| 2 | Брусов Анатолий    | Западный                       | 18     | 12          |
| 3 | Васильев Александр | Восточный                      | 56     | 66          |
| 4 | Ермишин Роман      | Северный                       | 44     | 49          |
| 5 | Моникашвили Эдуард | 1оникашвили Эдуард Центральный |        | 78          |
| 6 | Круглов Никита     | Центральный                    | 57     | 67          |
| 7 | Титова Анастасия   | Северный                       | 54     | 63          |

3) Постройте круговую диаграмму, отображающую соотношение учеников из округов «Западный», «Восточный» и «Северный». Левый верхний угол диаграммы разместите вблизи ячейки G6.

 В ячейку J2 вставим формулу =СЧЁТЕСЛИ(В2:В267; "Западный"), в ячейку J3 вставим формулу =СЧЁТЕСЛИ(В2:В267; "Восточный"), в ячейку J4 вставим формулу =СЧЁТЕСЛИ(В2:В267; "Северный").

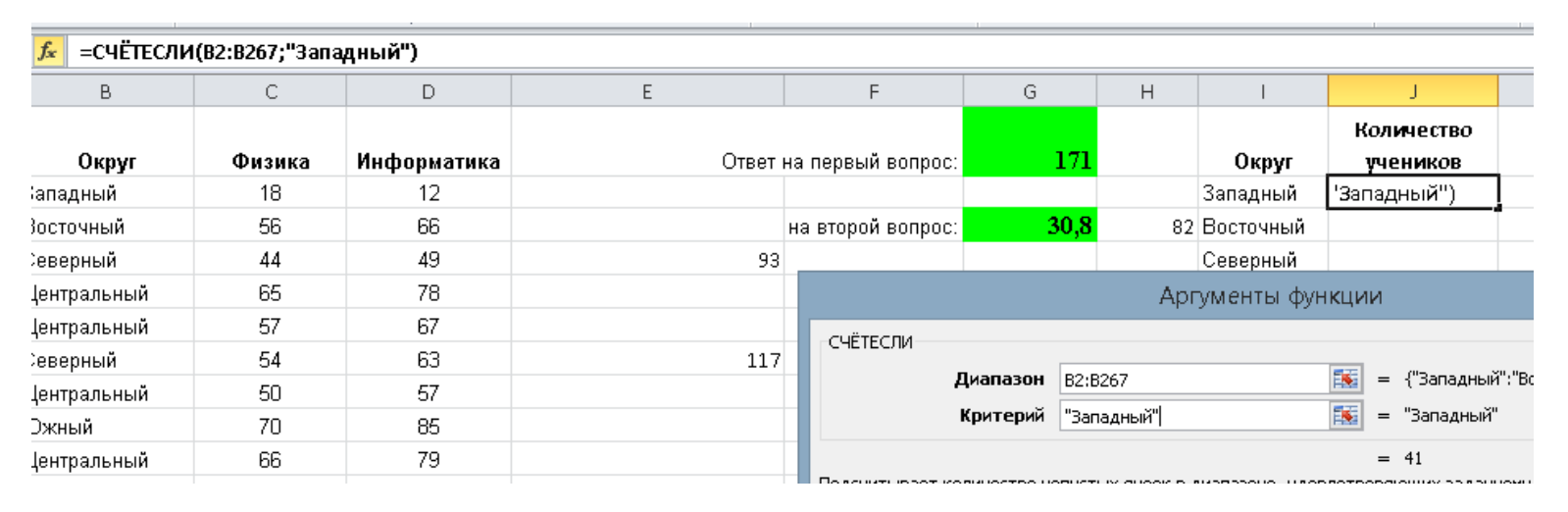

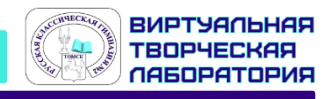

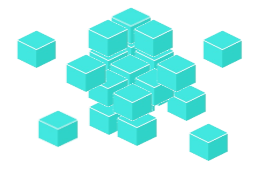

|   | А                  | В           | С      | D           |
|---|--------------------|-------------|--------|-------------|
| 1 | Ученик             | Округ       | Физика | Информатика |
| 2 | Брусов Анатолий    | Западный    | 18     | 12          |
| 3 | Васильев Александр | Восточный   | 56     | 66          |
| 4 | Ермишин Роман      | Северный    | 44     | 49          |
| 5 | Моникашвили Эдуард | Центральный | 65     | 78          |
| 6 | Круглов Никита     | Центральный | 57     | 67          |
| 7 | Титова Анастасия   | Северный    | 54     | 63          |

3) Постройте круговую диаграмму, отображающую соотношение учеников из округов «Западный», «Восточный» и «Северный». Левый верхний угол диаграммы разместите вблизи ячейки G6.

#### 2. Теперь построим по полученным значениям круговую диаграмму, подпишем сектора.

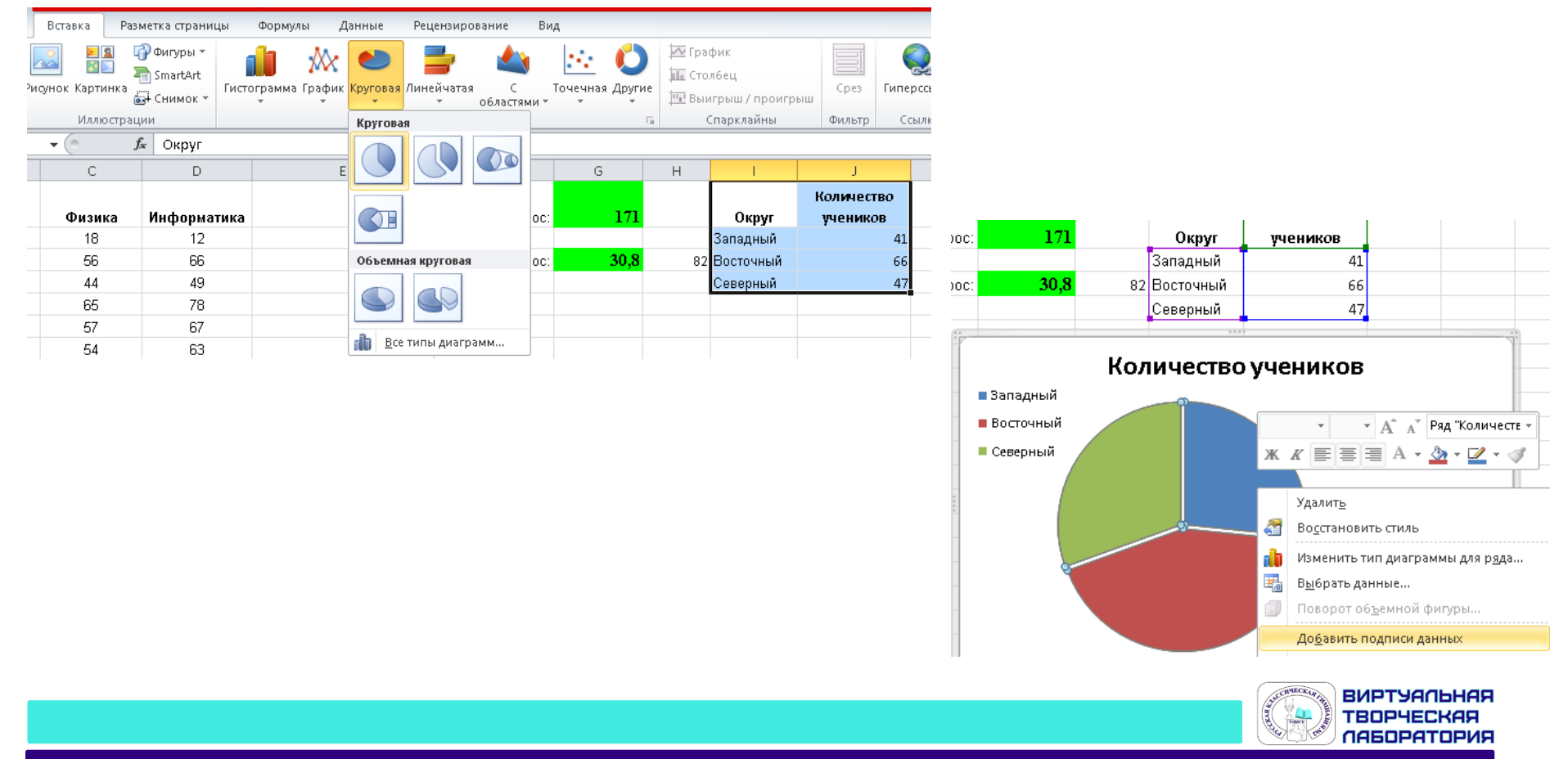

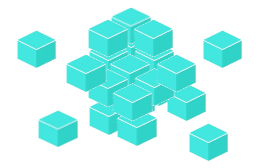

|   | А                  | В           | С      | D           |
|---|--------------------|-------------|--------|-------------|
| 1 | Ученик             | Округ       | Физика | Информатика |
| 2 | Брусов Анатолий    | Западный    | 18     | 12          |
| 3 | Васильев Александр | Восточный   | 56     | 66          |
| 4 | Ермишин Роман      | Северный    | 44     | 49          |
| 5 | Моникашвили Эдуард | Центральный | 65     | 78          |
| 6 | Круглов Никита     | Центральный | 57     | 67          |
| 7 | Титова Анастасия   | Северный    | 54     | 63          |

3) Постройте круговую диаграмму, отображающую соотношение учеников из округов «Западный», «Восточный» и «Северный». Левый верхний угол диаграммы разместите вблизи ячейки G6.

#### Получим круговую диаграмму:

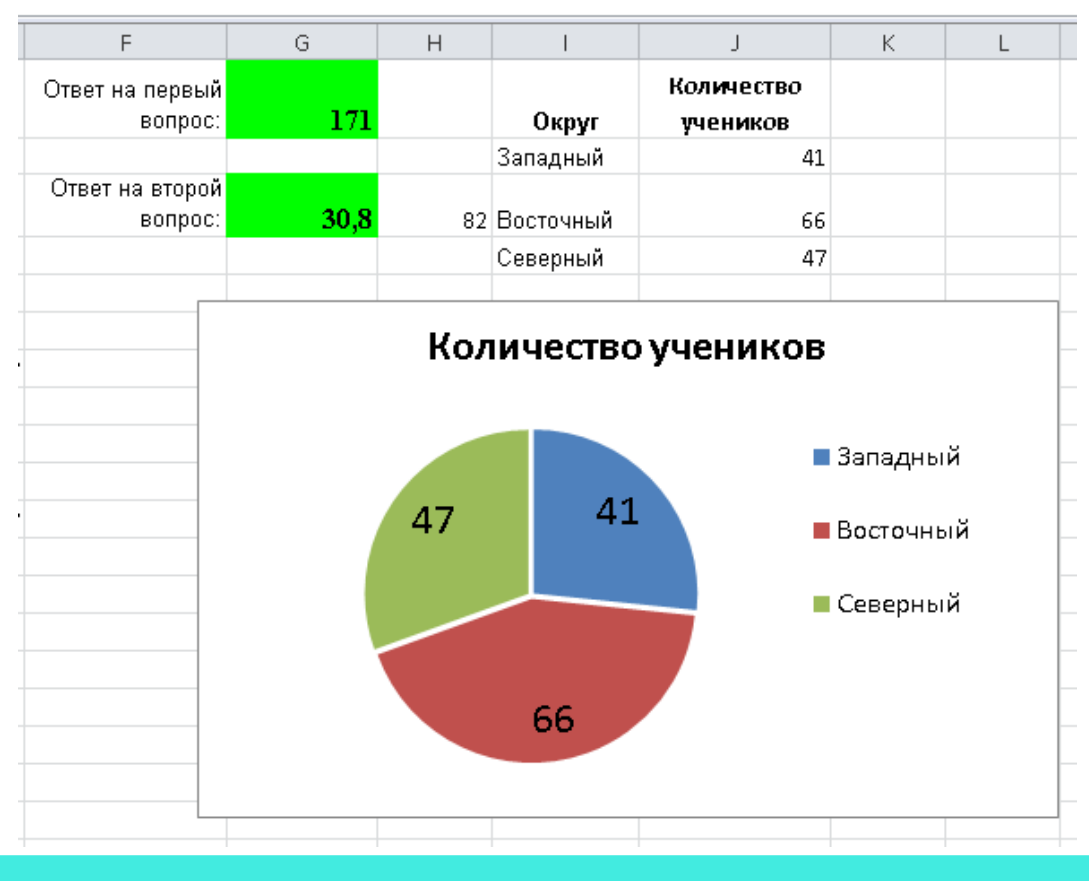

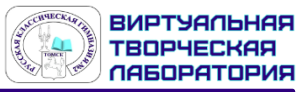

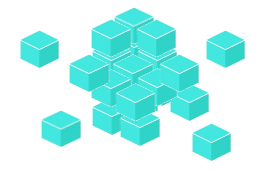

# САМОСТОЯТЕЛЬНО РЕШИМ:

Задание №14 из сборника (ОГЭ. Информатика и ИКТ 2021 типовые экзаменационные варианты: 20 вариантов /Крылов С.С., Чуркина Т.Е.)

#### Вариант 3

#### Файл для работы можно скачать с pecypca: <u>https://nobr.ru/files/informatika-2021/</u>

|   | А                 | В     | С         | D           |
|---|-------------------|-------|-----------|-------------|
| 1 | Ученик            | Школа | География | Информатика |
| 2 | Лиштаев Евгений   | 1     | 81        | 79          |
| 3 | Будин Сергей      | 2     | 63        | 90          |
| 4 | Христич Анна      | 6     | 62        | 69          |
| 5 | Иванов Данила     | 7     | 63        | 74          |
| 6 | Глотова Анастасия | 4     | 50        | 66          |
| 7 | Лещенко Владислав | 1     | 60        | 50          |
|   |                   |       |           |             |

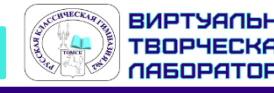

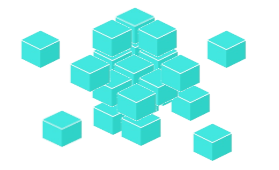

# САМОСТОЯТЕЛЬНО РЕШИМ:

Задание №14 из сборника (ОГЭ. Информатика и ИКТ 2021 типовые экзаменационные варианты: 20 вариантов /Крылов С.С., Чуркина Т.Е.)

#### Вариант 5

#### Файл для работы можно скачать с pecypca: <u>https://nobr.ru/files/informatika-2021/</u>

|   | Α                      | В         | С                  | D          | E      | F           |
|---|------------------------|-----------|--------------------|------------|--------|-------------|
| 1 | Название               | Режиссёр  | Студия             | Год выхода | Оценка | Жанр        |
| 2 | Челюсти                | Спилберг  | Universal Pictures | 1975       | 8,0    | приключения |
| 3 | Бездна                 | Кэмерон   | 20th Century Fox   | 1989       | 7,6    | боевик      |
| 4 | Аватар                 | Кэмерон   | 20th Century Fox   | 2009       | 7,8    | фантастика  |
| 5 | Мышиная Охота          | Вербински | Dream Works        | 1997       | 6,4    | комедия     |
| 6 | Спасти рядового Райана | Спилберг  | DreamWorks         | 1998       | 8,6    | драма       |
| 7 | Парк Юрского Периода   | Спилберг  | Universal Pictures | 1993       | 8,1    | приключения |

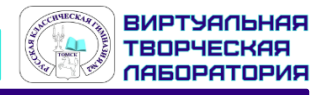

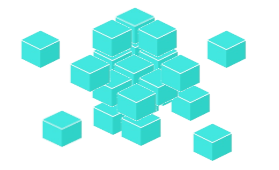

# самостоятельно решим:

Задание №14 из сборника (ОГЭ. Информатика и ИКТ 2021 типовые экзаменационные варианты: 20 вариантов /Крылов С.С., Чуркина Т.Е.)

#### Вариант 9

#### Файл для работы можно скачать с ресурса: <u>https://nobr.ru/files/informatika-2021/</u>

|   | A          | В                        | С                 | D               |
|---|------------|--------------------------|-------------------|-----------------|
| 1 | Дата       | Перевезено<br>пассажиров | Количество рейсов | Расход горючего |
| 2 | 01.01.2018 | 433                      | 63                | 660             |
| 3 | 02.01.2018 | 260                      | 35                | 730             |
| 4 | 03.01.2018 | 126                      | 19                | 770             |
| 5 | 04.01.2018 | 122                      | 17                | 760             |
| 6 | 05.01.2018 | 185                      | 26                | 800             |
| 7 | 06.01.2018 | 294                      | 37                | 790             |

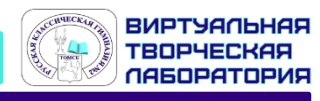

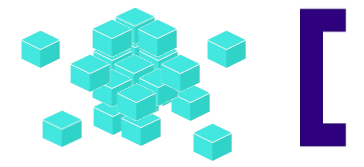

#### домашнее задание:

#### 1. Решить Задание №14 Вариант 4, 6, 10

из сборника (ОГЭ. Информатика и ИКТ 2021 типовые экзаменационные варианты: 20 вариантов /Крылов С.С., Чуркина Т.Е.)

Файл для работы можно скачать с ресурса:

https://nobr.ru/files/informatika-2021/

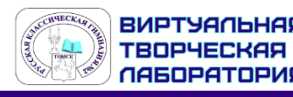